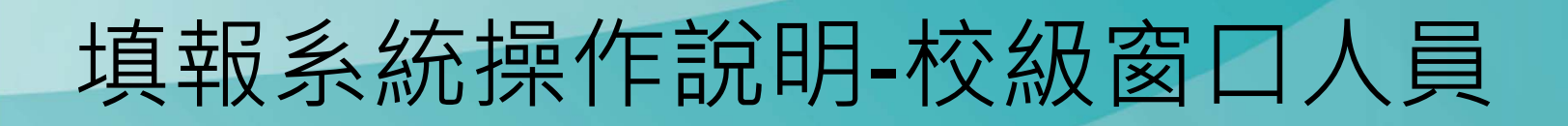

44

÷

Ø

# 各校帳號及密碼

#### 我國學科標準分類(第5次修正)第二階段調查 【國立臺灣師範大學】各科系所學程填報系統帳號密碼一覽表

|   | 帳號 🔍        | 科系所學程名稱                | 預設密碼                    | [ |
|---|-------------|------------------------|-------------------------|---|
|   | 01014220000 | 窗口人員                   | 53E54n+2                |   |
|   | 01014220001 | 國際文教與比較教育              | 6W9%77 <mark>/</mark> 4 |   |
|   | 01014220002 | 國際文教管理人才               | 5&8k99R3                |   |
| T | 01014220004 | 諮商心理與人力資源發展            | 238Mx36*                |   |
|   | 01014220007 | 華語文教學                  | 79¥95x7-                |   |
|   | 01014220009 | 終身學習與人力資源發展            | 9F9n4+22                |   |
|   | 01014220010 | 教育政策與行政                | <b>%</b> 37D342m        |   |
|   | 01014220011 | 國際教育領導                 | 6#8u5Q64                |   |
|   | 01014220012 | 課程教學與科技                | %q\$48262               |   |
|   | 01014220013 | 中國語文                   | T45+58c7                |   |
|   | 01014220014 | 外國語文                   | J936j8&4                |   |
|   | 01014220015 |                        | • •                     |   |
|   | 01014220016 | ፼校纵窗 <b>冂收</b> 纠眚校新t   | 昭秋                      |   |
|   | 01014220017 |                        |                         |   |
|   | 01014220018 | ,所幌宓後,請再分派的            | 合名                      |   |
|   | 01014220019 |                        |                         |   |
|   | 01014220020 | ▲ <b>幺</b> 所 白 吉 人 吕 。 |                         |   |
|   |             |                        |                         |   |

÷

### 進入填報系統

### 填報系統網址 http://bcodesystem.moe.gov.tw/Login.aspx

| 入事校院 <sub>網路填報</sub><br>學科標準分類                        |             |
|-------------------------------------------------------|-------------|
| 使用者登入                                                 | $(\bullet)$ |
| ▲ 請輸入帳號                                               |             |
| ● 請輸入密碼                                               |             |
| 忘記帳號請治學校窗口人員, 忘記密碼請按此<br>有問題請洽系統人員 02-77343387<br>確 定 |             |
| 建議使用新版 Google Chrome 並搭配 1600×900 以上之螢幕解析度以獲得最佳瀏覽     |             |
|                                                       | 3           |

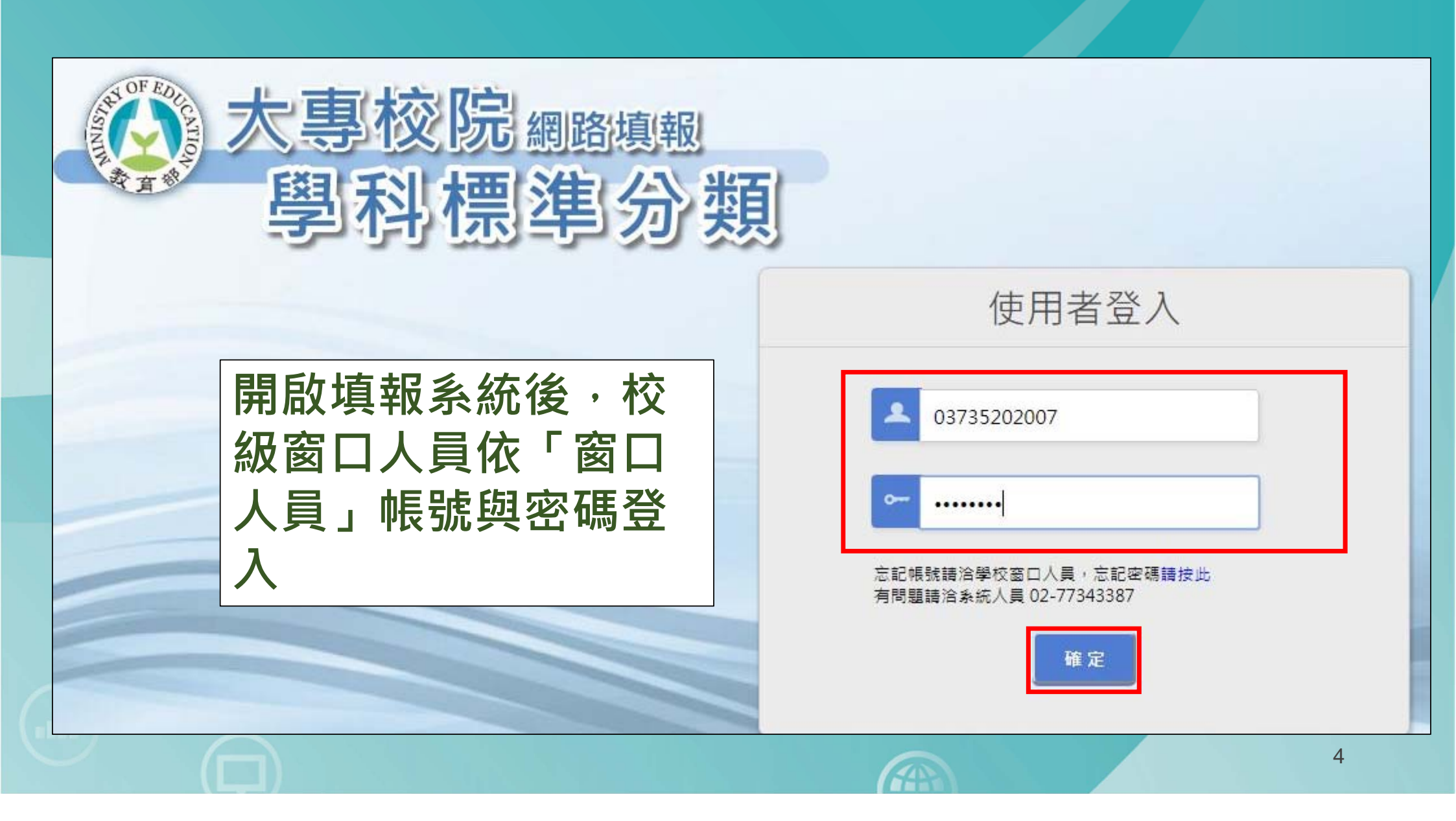

### 首次登入後需立即重設密碼

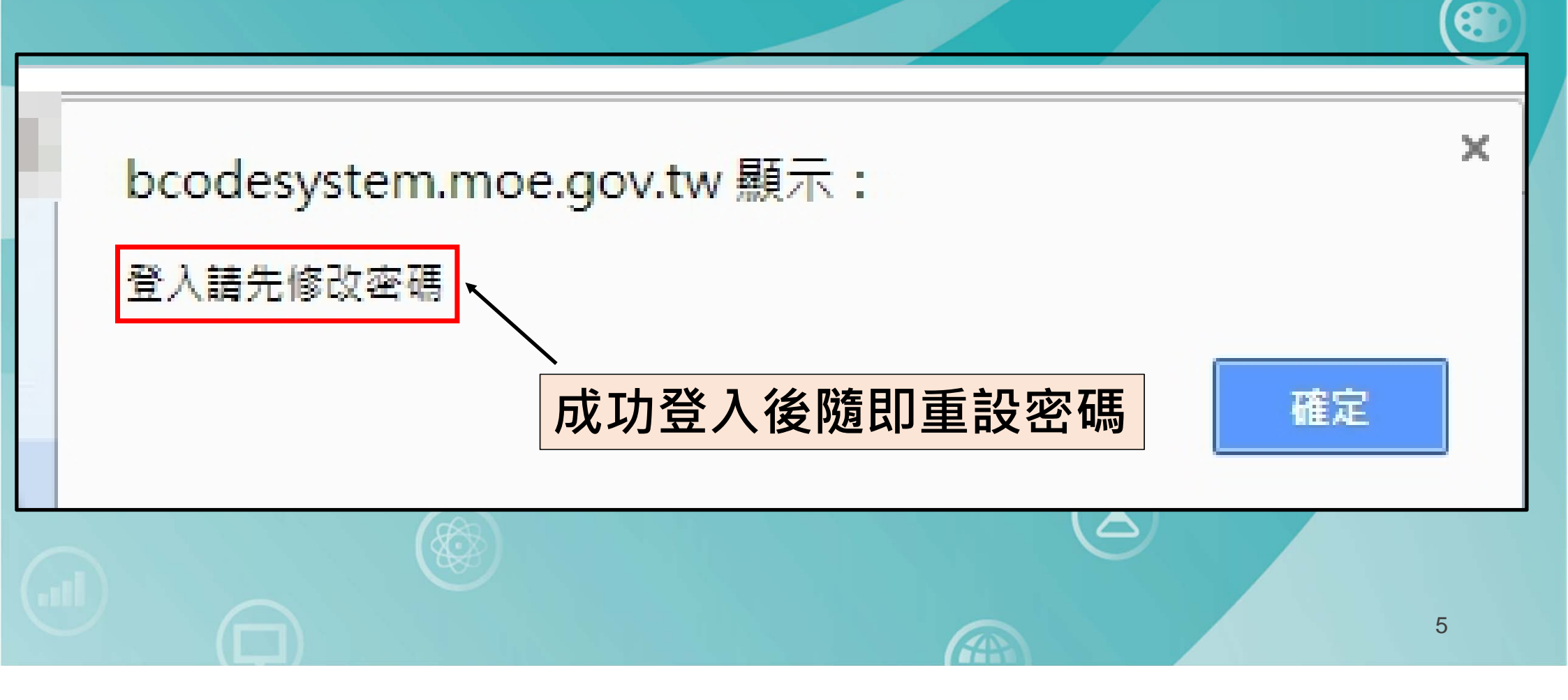

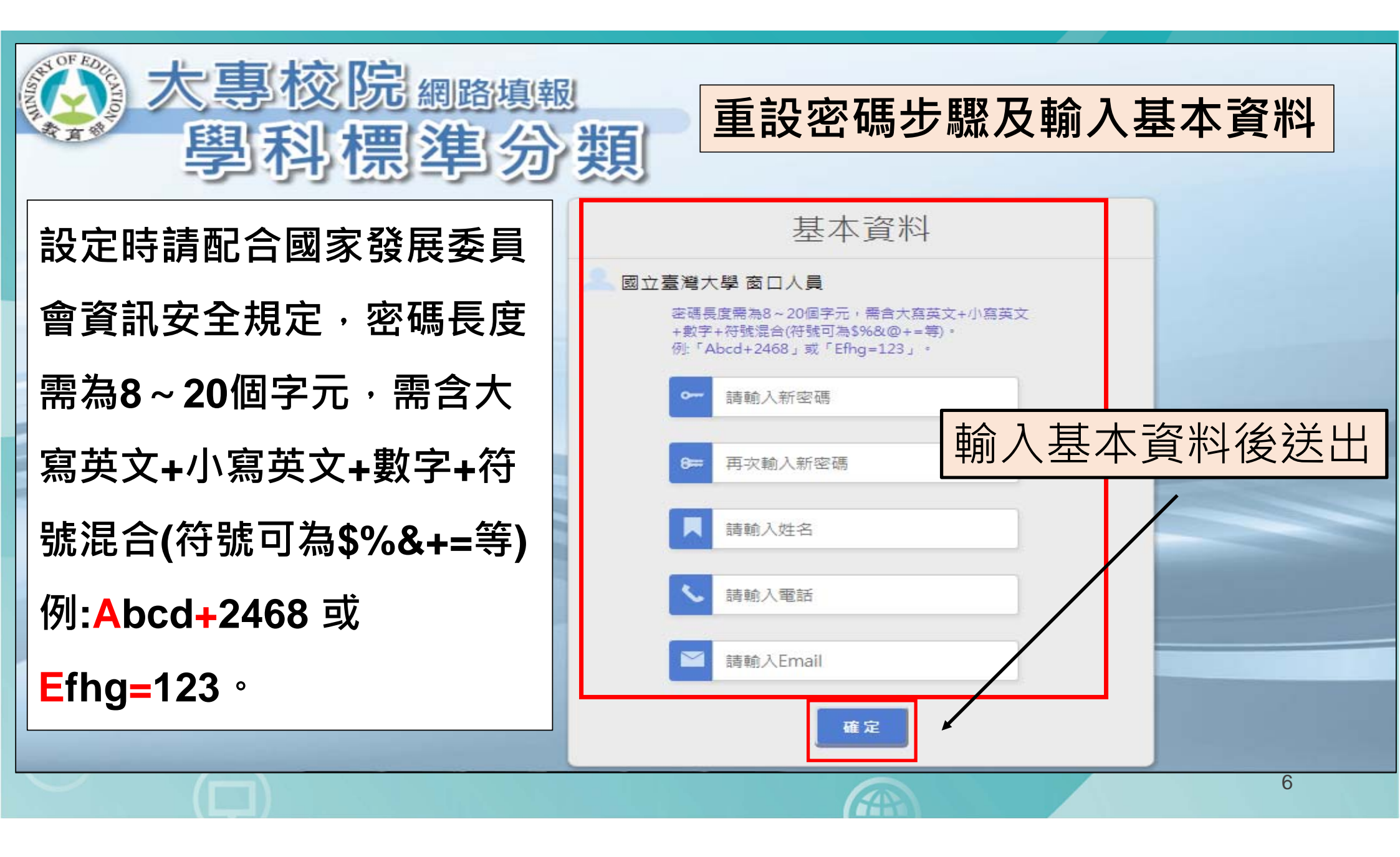

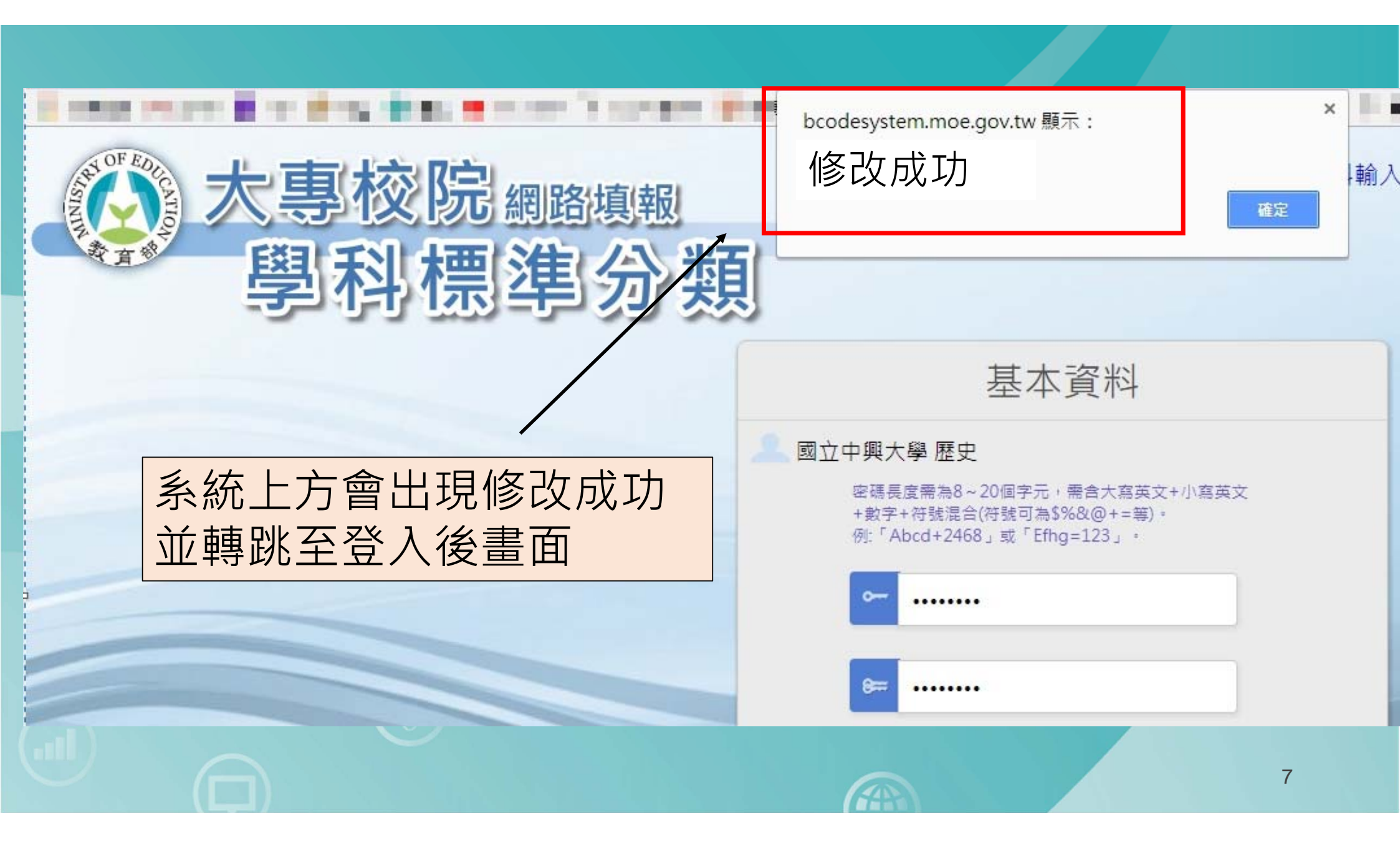

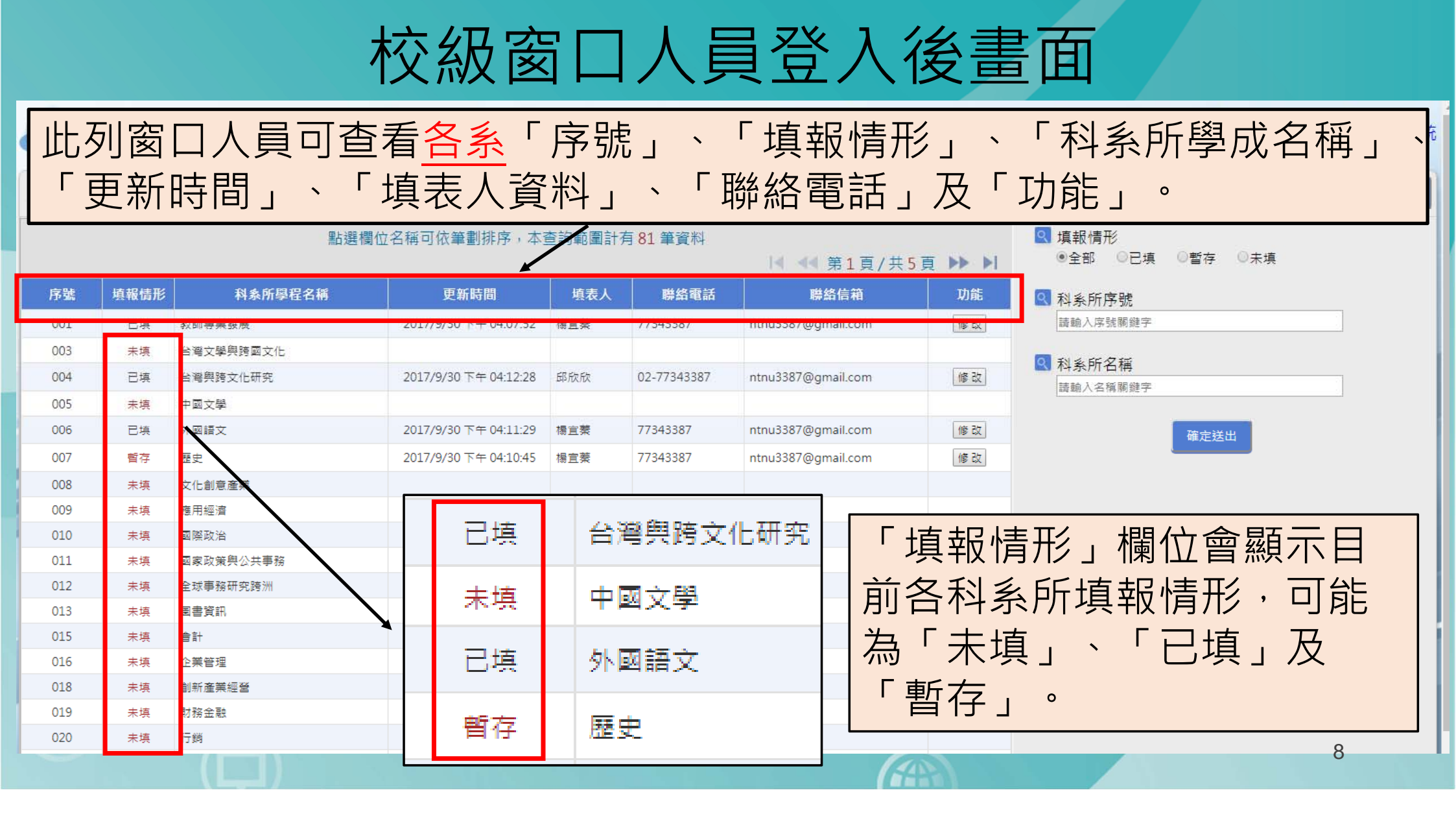

|      | <b>マ</b> 專校 | 院學科標準           | 分類網路的                 | 製報         |              | <b>日本校</b> 場       | 報情形                  | 填報資料輸出                                                                       | - 基本資料 | <b>日</b> 登出系統 |
|------|-------------|-----------------|-----------------------|------------|--------------|--------------------|----------------------|------------------------------------------------------------------------------|--------|---------------|
| 2.國立 | 中興大學        | 窗口人員            |                       |            |              |                    |                      |                                                                              | 轉出CSV檔 | 轉出TXT檔        |
|      |             | 點選欄位            | 2名稱可依筆劃排序,本           | 查詢範圍計      | 有 81 筆資料     | ◀ ◀◀ 第1頁/共5頁       | <b>&gt;&gt; &gt;</b> | <ul> <li>Q 填報情形     <li>●全部     <li>●已填     <li>○目</li> </li></li></li></ul> | 暫存 ◎未填 |               |
| 序號   | 填報情形        | 科象所學程名稱         | 更新時間                  | 填表人        | 聯絡電話         | 聯絡信箱               | 功能                   | 科系所序號                                                                        |        |               |
| 001  | 已填          | 教師專業發展          | 2017/9/30 下午 04:07:52 | 楊宜蓁        | 77343387     | ntnu3387@gmail.com | 修改                   | 請輸入序號關鍵字                                                                     |        |               |
| 003  | 未填          | 台灣文學與跨國文化       |                       |            |              |                    |                      | 0 彩之后夕拉                                                                      |        |               |
| 004  | 已填          | 台灣與跨文化研究        | 2017/9/30 下午 04:12:28 | 邱欣欣        | 02-77343387  | ntnu3387@gmail.com | 修改                   | ▲ 科奈川石博<br>請輸入名稱關鍵字                                                          |        |               |
| 005  | 未填          | 中國文學            |                       |            |              |                    |                      |                                                                              |        |               |
| 006  | 已填          | 外國語文            | 2017/9/30 下午 04:11:29 | 楊宜蓁        | 77343387     | ntnu3387@gmail.com | 修改                   | - Er                                                                         | 確定送出   |               |
| 007  | 暫存          | 歷史              | 2017/9/30 下午 04:10:45 | 楊宜蓁        | 77343387     | nt u3387@gmail.com | 修改                   | _                                                                            |        |               |
| 008  | 未填          | 文化創意產業          |                       |            |              |                    |                      |                                                                              |        |               |
| 009  | 未填          | 應用經濟            |                       |            |              |                    |                      |                                                                              |        |               |
| 010  | 土枯          |                 |                       | <u>\ \</u> |              |                    |                      |                                                                              |        | I             |
| 011  | 女[] ギ       | 各系所忘詞           | 「密碼需                  | 꼇犲         | <b>過信</b> 縦  | 獲取新密               |                      |                                                                              |        |               |
| 012  |             |                 |                       |            |              |                    |                      |                                                                              |        |               |
| 015  | l 石馬之       | 進行重設変           | 埿碼步驟                  | · , F      | $\nabla H D$ | 1系所雲修              |                      |                                                                              |        |               |
| 016  | עיוייין /   |                 |                       | , F        |              |                    |                      |                                                                              |        |               |
| 018  | 175         | 「聮ぬ信袋           | <b>告,,</b> 軍          | 透出         | 品校纸          | る日人日               |                      |                                                                              |        |               |
| 019  |             |                 | מהו רו                |            | コースが         | 百二八四               |                      |                                                                              |        |               |
| 020  | 你           | 功。★美            | 舌扒应正山                 |            |              |                    |                      |                                                                              |        |               |
|      | 彡           | 火・一 <u>旦</u> 有. | 里砇峾调!                 | ノ向応        |              |                    |                      |                                                                              |        |               |
|      |             |                 |                       |            |              |                    | 1                    |                                                                              |        | 9             |

| 填表人 | 聯絡電話        | 聯絡信箱               | 功能    |
|-----|-------------|--------------------|-------|
| 楊宜蓁 | 77343387    | ntnu3387@gmail.com | 更新 取消 |
|     |             |                    | /     |
| 邱欣欣 | 02-77343387 | ntnu3387@gmail.com | 修改    |
|     | 車           | 。<br>ん後按更新・即可幫     |       |
| 楊宜蓁 | 77343387    | S 系修改聯絡信箱          | 修改    |
| 楊宜蓁 | 77343387    | ntnu3387@gmail.com | 修改    |
|     |             |                    | 10    |

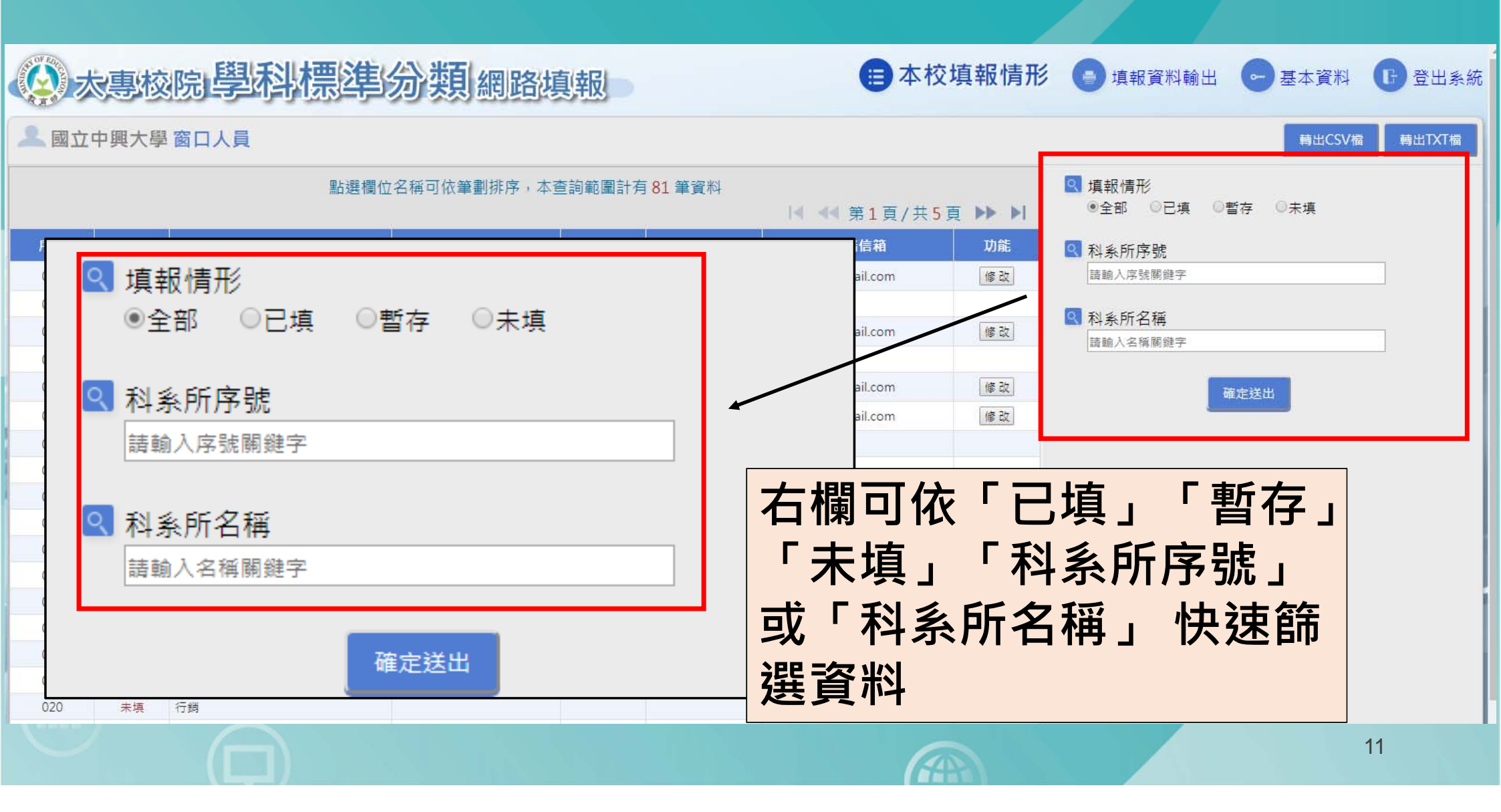

|             | マ事校  | 院學科標準     | 与分類 網路地               | 真報    |                       | 本校填報情形                                      |
|-------------|------|-----------|-----------------------|-------|-----------------------|---------------------------------------------|
| <b>上</b> 國立 | 中興大學 | 窗口人員      |                       |       | 轉出CSV檔 轉出TXT檔         |                                             |
|             |      | 點選(       | 欄位名稱可依筆劃排序,本          | 查詢範圍計 | 有 <mark>81</mark> 筆資料 | I ▲ ▲ 第1頁/共5頁 ▶▶ ▶I I ↓ ● 全部 ○ 已填 ○ 暫存 ○ 未填 |
| 序號          | 填報情形 | 科象所學程名稱   | 更新時間                  | 填表人   | 聯絡電話                  | 職給信箱 功能 Q 科系所序號                             |
| 001         | 已填   | 教師專業發展    | 2017/9/30下午 04:07:52  | 楊宜萘   | 77343387              | ntnu3387@gmail.com                          |
| 003         | 未填   | 台灣文學與跨國文化 |                       |       |                       |                                             |
| 004         | 已填   | 台灣興跨文化研究  | 2017/9/30 下午 04:12:28 | 邱欣欣   | 02-77343387           |                                             |
| 005         | 未填   | 中國文學      |                       |       |                       | 糸杌右上刀 ' 県牧貝科                                |
| 006         | 已填   | 外國語文      | 2017/9/30 下午 04:11:29 | 楊宜蓁   | 77343387              |                                             |
| 007         | 暫存   | 歷史        | 2017/9/30下午 04:10:45  | 楊宜菱   | 77343387              |                                             |
| 008         | 未填   | 文化創意產業    |                       |       |                       |                                             |
| 009         | 未填   | 應用經濟      |                       |       |                       |                                             |
| 010         | 未填   | 國際政治      |                       |       |                       |                                             |
| 011         | 未填   | 國家政策與公共事務 |                       |       |                       |                                             |
| 012         | 未填   | 全球事務研究跨洲  |                       |       |                       |                                             |
| 013         | 未填   | 国書資訊      |                       |       |                       |                                             |
| 015         | 未填   | 會計        |                       |       |                       |                                             |
| 016         | 未填   | 企業管理      |                       |       |                       |                                             |
| 018         | 未填   | 創新產業經營    |                       |       |                       |                                             |
| 019         | 未填   | 財務金融      |                       |       |                       |                                             |
| 020         | 未填   | 行銷        |                       |       |                       |                                             |
|             |      |           |                       |       |                       | 12                                          |

# 進入「填報資料輸出」後頁面

| 學校<br>不分聲 | 名稱: 測試<br>劉制之細學類:   | 學校 科系<br>02221 歴史 | 、所學程<br>E細學類 | 名稱: 不分   | <u>条</u> (去班別及學 | 制)      |               |              |            |               |               | 轉出CSV | /檔 — 轉 | 出TXT檔        | 轉出PDF檔           |
|-----------|---------------------|-------------------|--------------|----------|-----------------|---------|---------------|--------------|------------|---------------|---------------|-------|--------|--------------|------------------|
|           |                     |                   |              |          |                 |         |               | 學科標準分類(第     | 5次修正)——細學類 |               |               |       |        |              |                  |
|           | 學制                  |                   | 主要細學類。       | / 相關細學類  |                 | 相關      | 同細學類          |              | 相關         | 細學類           |               |       | 相關細    | 學類           | 4                |
| -         | Three and           | 屬性註記              | 代碼           | 名稱       | 代碼              | 名稱      | 歸類原因          | 說明 代碼        | 名稱         | 歸類原因          | 説明(           | は碼 名  | 稱      | 歸類原因         | 說明               |
|           | 博士班                 |                   |              |          |                 |         |               |              |            |               |               |       |        |              |                  |
|           | 碩士班                 |                   |              |          |                 |         |               |              | 1          |               |               |       |        |              |                  |
|           | 大學四年制(四技)           | 主要細學類             | 99999        | 真他細學類    |                 |         |               |              |            |               |               |       |        |              |                  |
| 日間部       | 大學二年制(二技)           |                   | ×            |          |                 |         |               |              |            |               |               |       |        |              |                  |
| 學士後學位學程   |                     |                   |              | F53 7-44 | A 100           | N24     | [1] 그는 그가 것   |              |            | テハイ           | s.            |       |        |              |                  |
|           | 二専                  |                   |              | 學校       | 名稱:             | 測試      | 學校 科教         | <u>冬</u> 門學7 | <u> </u>   | 个分别           | 🂫 (去班)        | 引及學制) |        |              |                  |
|           | 五専                  |                   |              |          | 29年11 ナ 40      | 1623 精。 | 新·02221 歷史细學類 |              |            |               |               |       |        |              |                  |
|           | 博士班                 |                   |              | - 11/J = | 宇則之糾            | 1字规,    | 02221 /// א   | 。而山宁:大只      | 1 2, 4     | な命せ           | ピロク           | て名    |        |              |                  |
|           | 碩士班                 |                   |              |          |                 |         |               |              | 一尔总        | ル首日           | 了山乍           | 了尔    |        |              |                  |
| 進修部、      | 大學四年制(四技)、<br>進修學士班 | -                 |              |          | 照生山             |         |               | 主要细胞#        |            | ち 보다 신        | <b>Ь 4+ В</b> | -     |        |              |                  |
| 暑期部       | 大學二年制(二技)           |                   |              |          |                 |         |               | 土支加学会        |            | <b>具 ¥仅 ビ</b> | リシニラ          | E     |        |              |                  |
|           | 學士後學位學程             |                   |              |          |                 |         | 屬性註記          | 代碼           |            |               |               |       | 名稱     |              |                  |
|           | 二専                  |                   |              |          | 博十班             |         |               |              |            |               |               |       |        |              |                  |
| 附設進修      | 二技                  |                   |              |          | 147 - 2 / 2     |         |               |              |            |               |               |       |        |              |                  |
| 學校        | 二専                  |                   |              |          | 碩士班             |         |               |              |            |               |               |       |        |              |                  |
| 其他        |                     |                   |              |          |                 |         |               |              |            |               |               |       |        |              |                  |
| 填表人       | : TEST 聯絡電          | 話:123456          | 578          |          | 大學四年第           | 制(四技)   | 主要細學類         | 99999        | 其他細學類      |               |               |       |        | 目: 2017/11/7 | ·<br>上午 09:06:34 |
| 簽名、       | 核章 <mark>:</mark>   |                   |              | 日間部      | 大學二年            | 制(二技)   |               |              |            |               |               |       |        |              |                  |
| -         |                     |                   |              |          |                 |         |               |              |            |               |               |       |        | •            |                  |

13

|      | <b>大專校</b> | 院學科標      | 準分類網路                 | 真報    |                       | <b>三</b> 本校填報情        | 形 🕒 填報資料輸出                                           | - 基本資料 6 登出           | 出系統 |
|------|------------|-----------|-----------------------|-------|-----------------------|-----------------------|------------------------------------------------------|-----------------------|-----|
| 2.國立 | 中興大學       | 窗口人員      |                       |       |                       |                       |                                                      | 轉出CSV檔 轉出TD           | XT檔 |
|      |            | ġ         | 貼選欄位名稱可依筆劃排序,本        | 查詢範圍計 | 有 <mark>81</mark> 筆資料 | ◀ ◀◀ 第1頁/共5頁 ▶▶ ▶     | <ul> <li>Q 填報情形</li> <li>●全部</li> <li>●已填</li> </ul> | 暫存 ◎未填                |     |
| 序號   | 填報情形       | 科象所學程名稱   | 更新時間                  | 填表人   | 聯絡電話                  | 聯絡信箱 功能               | ■ 科彩所序號                                              |                       |     |
| 001  | 已填         | 教師専業發展    | 2017/9/30下午 04:07:52  | 楊宜萘   | 77343387              | ntnu3387@gmail.com 修改 | 該逾入序號關鍵字                                             |                       |     |
| 003  | 未填         | 台灣文學與跨國文化 |                       |       |                       |                       |                                                      |                       |     |
| 004  | 已填         | 台灣興跨文化研究  | 2017/9/30 下午 04:12:28 | 邱欣欣   | 02-77343387           |                       |                                                      |                       |     |
| 005  | 未填         | 中國文學      |                       |       |                       | 石 上 万 ' 峚 ⁄           | 4 頁科」                                                | •                     |     |
| 006  | 已填         | 外國語文      | 2017/9/30 下午 04:11:29 | 楊宣蓁   | 77343387              |                       | 70 m cto 76                                          |                       |     |
| 007  | 暫存         | 歷史        | 2017/9/30 下午 04:10:45 | 楊宜菱   | 77343387              | 믜 1 修改 校 級 [          | <b>氦凵</b> 彸嗎                                         | <ul> <li>▶</li> </ul> |     |
| 008  | 未填         | 文化創意產業    |                       |       |                       |                       |                                                      |                       |     |
| 009  | 未填         | 應用經濟      |                       |       |                       | 聯絡雷詰等]                | 資料。                                                  |                       |     |
| 010  | 未填         | 國際政治      |                       |       |                       |                       |                                                      |                       |     |
| 011  | 未填         | 國家政策與公共事務 |                       |       |                       |                       |                                                      |                       |     |
| 012  | 未填         | 全球事務研究跨洲  |                       |       |                       |                       |                                                      |                       |     |
| 013  | 未填         | 圖書資訊      |                       |       |                       |                       |                                                      |                       |     |
| 015  | 未填         | 會計        |                       |       |                       |                       |                                                      |                       |     |
| 016  | 未填         | 企業管理      |                       |       |                       |                       |                                                      |                       |     |
| 018  | 未填         | 創新產業經營    |                       |       |                       |                       |                                                      |                       |     |
| 019  | 未填         | 財務金融      |                       |       |                       |                       |                                                      |                       |     |
| 020  | 未填         | 行銷        |                       |       |                       |                       |                                                      |                       |     |
|      |            |           |                       |       |                       |                       |                                                      | 14                    |     |

# 進入「基本資料」後頁面

| 入專校院 <sub>網路填報</sub><br>學科標準分数 |                                                       | 😑 本校填報情形 🍙 填報資料輸出 🕞 基本資料 🕞 登出系統 |
|--------------------------------|-------------------------------------------------------|---------------------------------|
|                                | 基本資料                                                  |                                 |
|                                | ■ <u>國立中興大學 窗口人員</u><br>空碼長度需為8~20個字元,需合大寫英文+小寫到<br>+ | μ̈́χ                            |
|                                | ● 2-77343387<br>■ mango1280@gmail.com<br>確定           | 窗口人員可於基本資料內<br>修改密碼、信箱、電話<br>等  |
|                                |                                                       | 15                              |